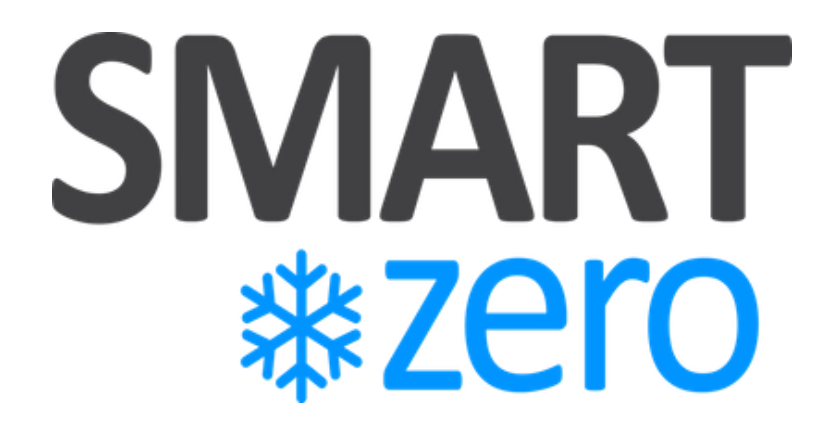

# Receiver Advanced Settings

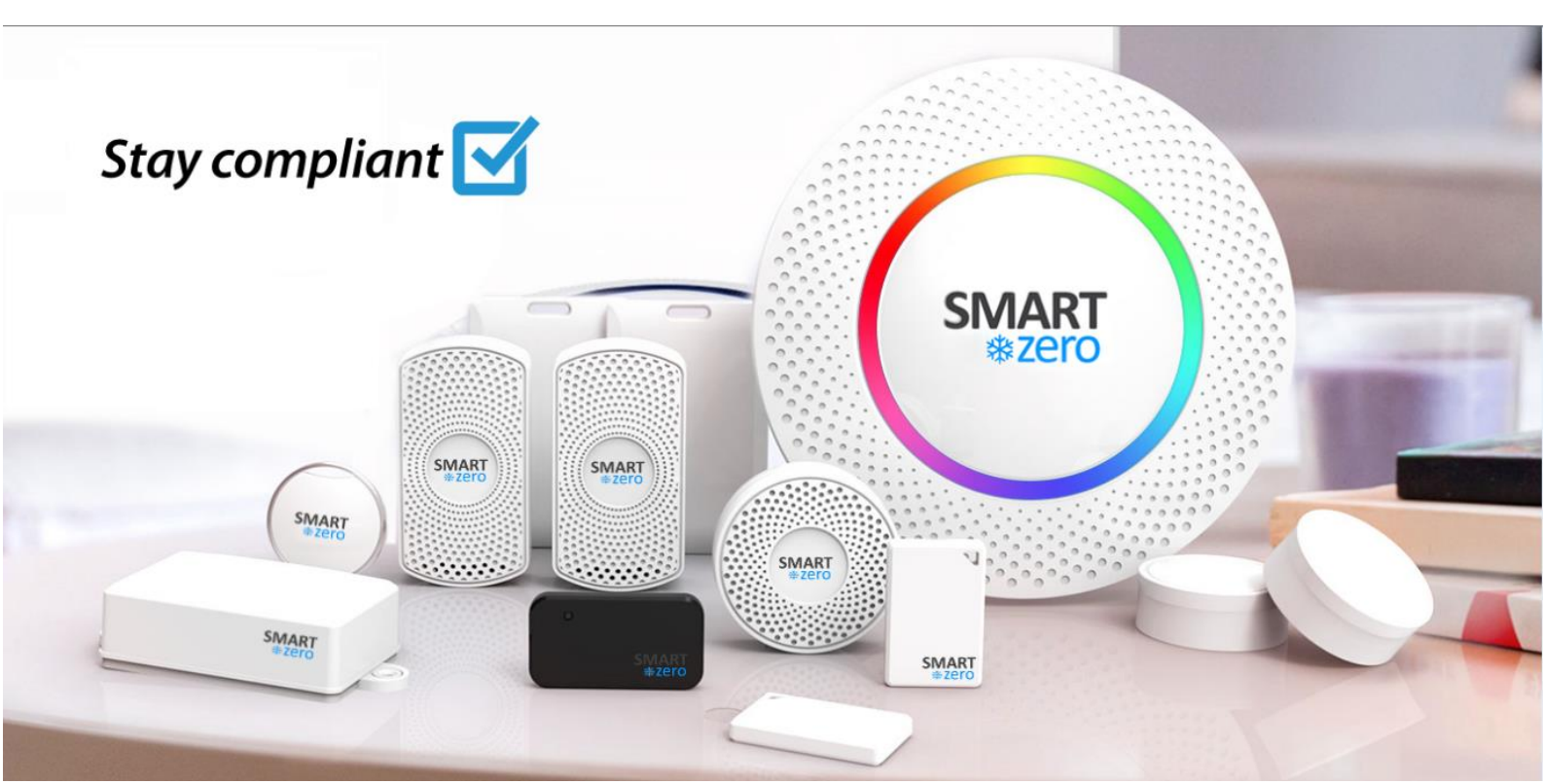

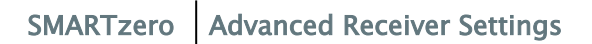

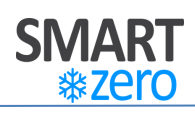

# Contents

| 1     |                                                     | 3  |
|-------|-----------------------------------------------------|----|
| 1.1   | TOPICS COVERED                                      | 3  |
| 1.2   | WHAT YOU WILL REQUIRE                               | 3  |
| 2     | NETWORK CONFIGURATION                               | 4  |
| 2.1   | Configure a static IP address on a wired network    | 4  |
| 2.1.1 | Connecting the Receiver to your network             | 4  |
| 2.1.2 | Connecting the power cable to the Receiver          | 4  |
| 2.1.3 | Powering on the Receiver                            | 5  |
| 2.1.4 | Connecting to the Receiver                          | 5  |
| 2.1.5 | Logging into the Receiver                           | 6  |
| 2.1.6 | Network settings                                    | 6  |
| 2.1.7 | Apply Network settings                              | 7  |
| 2.2   | Configure a static IP address on a wireless network | 8  |
| 2.2.1 | Connecting the power cable to the Receiver          | 8  |
| 2.2.2 | Powering on the Receiver                            | 8  |
| 2.2.3 | Connecting to the Receiver                          | 9  |
| 2.2.4 | Logging into the Receiver                           | 9  |
| 2.2.5 | Select Wi–Fi network                                | 10 |
| 2.2.6 | Network Settings                                    | 10 |
| 2.2.7 | Apply Network settings                              | 11 |

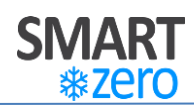

# **1** Introduction

Thank you for purchasing SMARTzero, this document will guide you on how to apply advanced settings to the receiver.

## **1.1 Topics Covered**

The following topics will be covered in this guide

- 1. Network Configuration
  - a. Configure a static IP address on a wired network.
  - b. Configure a static IP address on a wireless network.

### 1.2 What you will require

To complete any of the topics, you will require the following.

1. A smart device such as a PC, tablet or mobile phone.

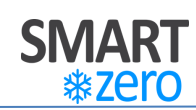

# 2 Network Configuration

### 2.1 Configure a static IP address on a wired network

Please follow the following steps to configure a static IP address for a wired network.

#### 2.1.1 Connecting the Receiver to your network

Connect the supplied Network cable from your broadband router to the network port on the **Receiver**.

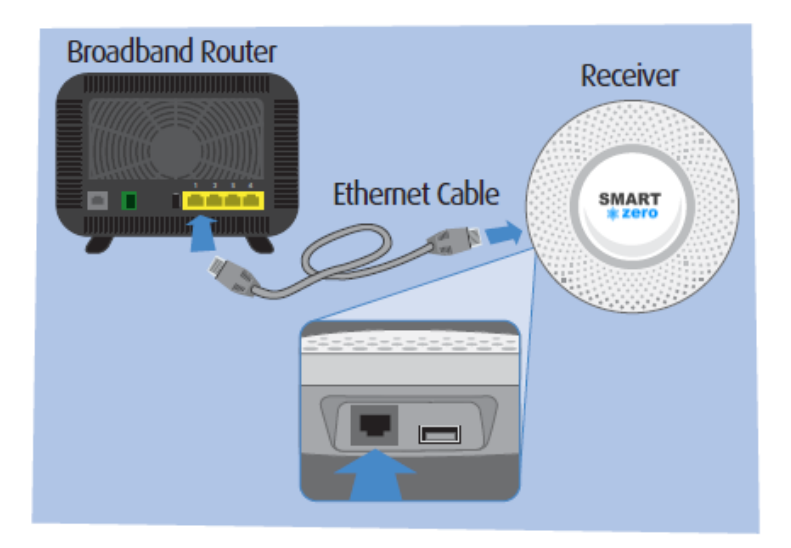

#### 2.1.2 Connecting the power cable to the Receiver

Connect the **Receiver** to a power outlet using the USB cable & plug.

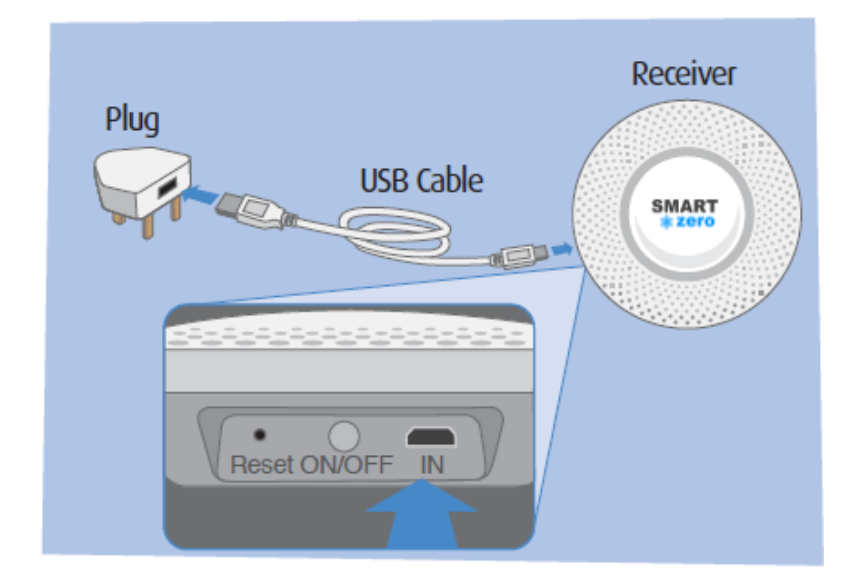

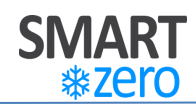

#### 2.1.3 Powering on the Receiver

Push down the power button on the **Receiver.** After a minute, the receiver will be online with your network providing the receiver an IP Address.

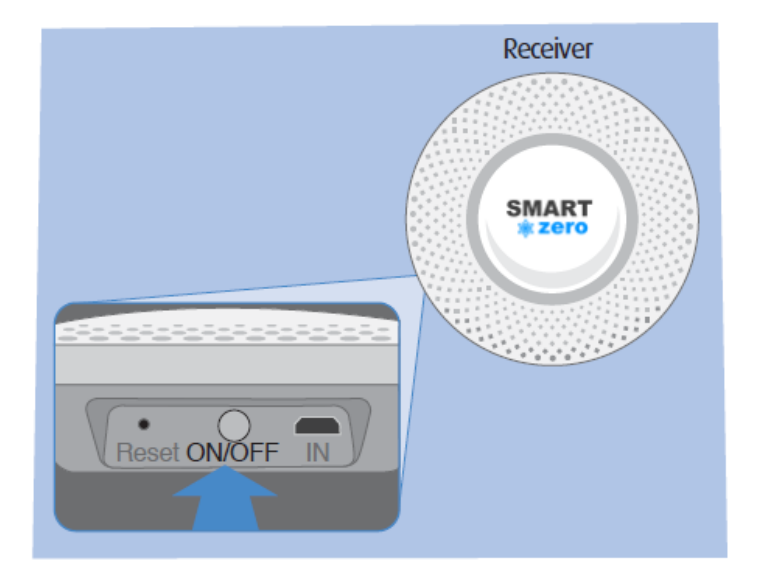

#### 2.1.4 Connecting to the Receiver

On your smart device, display all available Wi-Fi networks and connect to the **Receiver**. The serial number can be found on the rear of the **Receiver**.

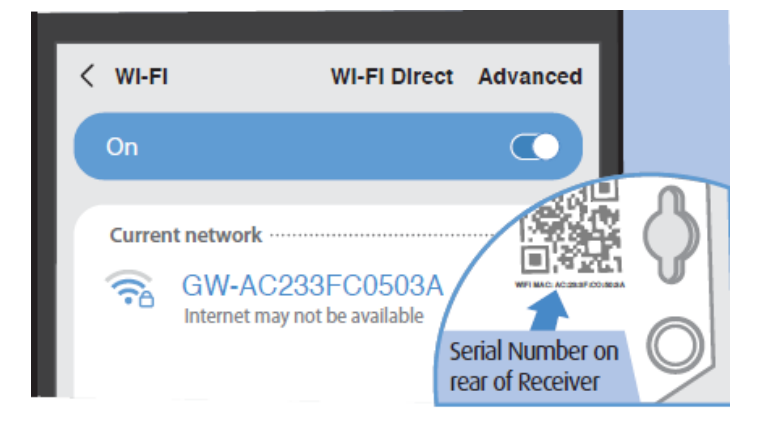

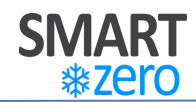

#### 2.1.5 Logging into the Receiver

Open a web browser and enter **192.168.99.1** into the address bar. To login, enter the default username: "**admin**" and password "**SMARTzero**".

| LOGIN<br>admin<br>SMARTzero () | 合 ③ 192.168.99.1 | 1: |
|--------------------------------|------------------|----|
| admin<br>SMARTzero 📀           | LOGIN            |    |
| SMARTzero 📀                    | admin            |    |
| login                          | SMARTzero        | Ø  |
|                                | login            |    |
|                                |                  |    |

#### 2.1.6 Network settings

Navigate to the "**Network**" tab and enable the "**Ethernet**" switch. Then change the "**Mode**" dropdown field from "**DHCP**" to "**Static**". This will provide some additional fields where you can set a static IP address and DNS settings for the **Receiver**.

| OC<br>Status | Network      | Service | <br>Other |
|--------------|--------------|---------|-----------|
| Ethernet     |              |         |           |
| Mode         |              |         |           |
| static       |              |         | -         |
| • IP Addre   | ss           |         |           |
| 192.168.     | 0.3          |         |           |
| * NetMask    | ¢.           |         |           |
| 255.255.     | 255.0        |         |           |
| * Gateway    | / Address    |         |           |
| 192.168.     | 0.1          |         |           |
| • Primary    | DNS Address  |         |           |
| 114.114.     | 114.114      |         |           |
| * Seconda    | ry DNS Addre | 255     |           |
| 8.8.8.8      |              |         |           |

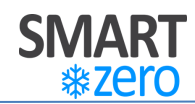

#### 2.1.7 Apply Network settings

To apply the changes, click "**Apply**" and "**Apply** in the pop out window to reboot the **Receiver** and reload the new network settings.

| C<br>Status                             |                                            | €<br>Service                          |                         |
|-----------------------------------------|--------------------------------------------|---------------------------------------|-------------------------|
| Ethernet                                |                                            |                                       |                         |
| The config<br>Apply to t<br>take effect | guration has bee<br>ake effect immed<br>t. | n saved. You can<br>diately or reboot | i dick<br>t it later to |
| Apply                                   |                                            |                                       | Cancel                  |
| 255.255.                                | 255.0                                      |                                       |                         |
| * Gateway                               | Address                                    |                                       |                         |
| 192.168.                                | 0.1                                        |                                       |                         |
| <ul> <li>Primary</li> </ul>             | DNS Address                                |                                       |                         |
| 114.114.                                | 114.114                                    |                                       |                         |
| * Seconda                               | ry DNS Addre                               | ss                                    |                         |
| 8.8.8.8                                 |                                            |                                       |                         |
|                                         |                                            |                                       |                         |

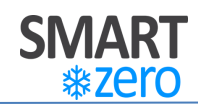

### 2.2 Configure a static IP address on a wireless network

Please follow the following steps to configure a static IP address for a wireless network.

#### 2.2.1 Connecting the power cable to the Receiver

Connect the **Receiver** to a power outlet using the USB cable & plug.

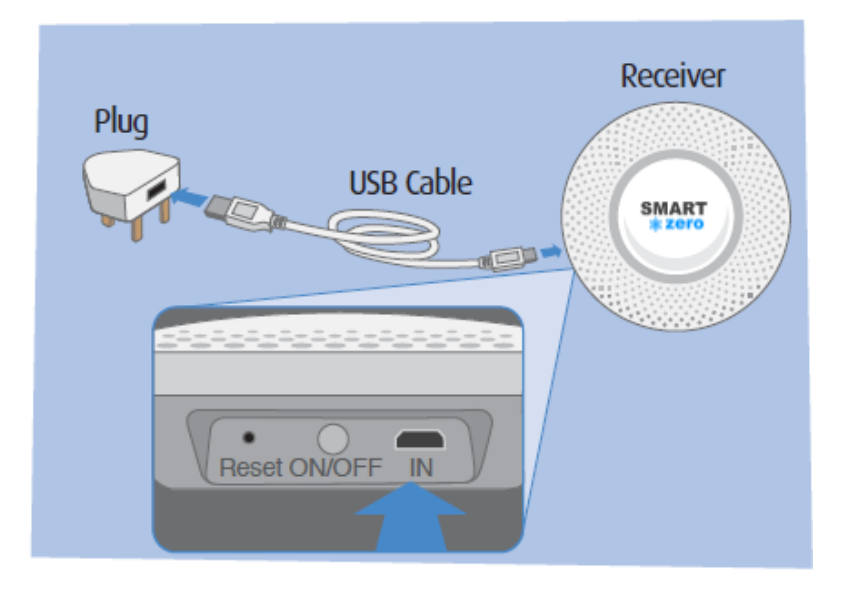

#### 2.2.2 Powering on the Receiver

Push down the power button on the **Receiver.** After a minute, the receiver will be powered up.

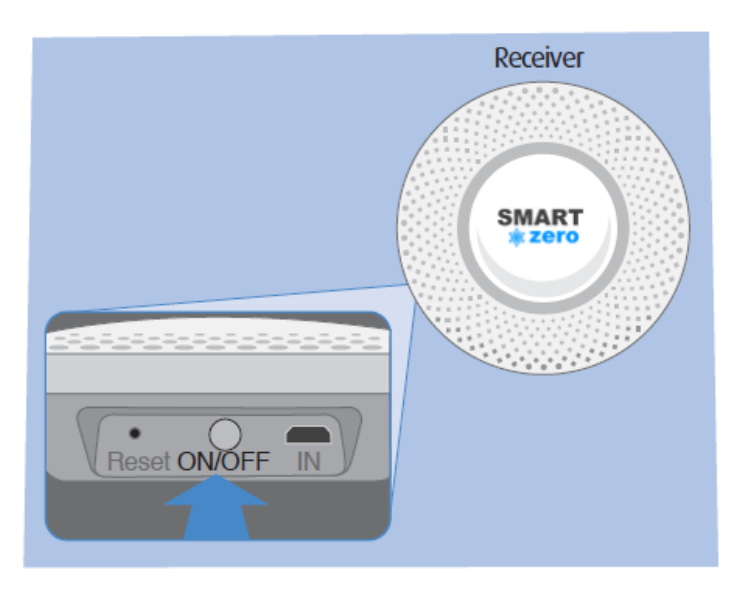

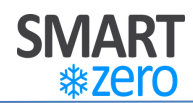

#### 2.2.3 Connecting to the Receiver

On your smart device, display all available Wi-Fi networks and connect to the **Receiver**. The serial number can be found on the rear of the **Receiver**.

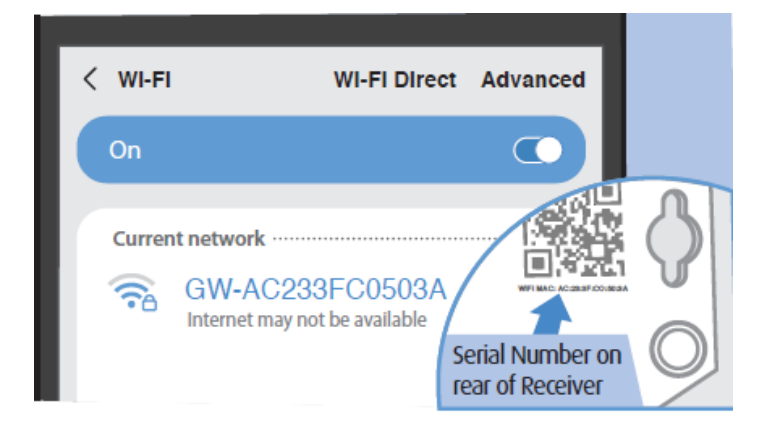

#### 2.2.4 Logging into the Receiver

Open a web browser and enter **192.168.99.1** into the address bar. To login, enter the default username: "**admin**" and password "**SMARTzero**".

| <ul><li>☐ ① 192.168.99.1</li></ul> | 1: |
|------------------------------------|----|
| LOGIN                              |    |
| admin                              |    |
| SMARTzero                          | Ø  |
| login                              |    |
|                                    |    |
|                                    |    |

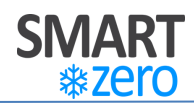

#### 2.2.5 Select Wi-Fi network

Firstly, navigate to the "**Network**" tab and enable the "**Wireless**" switch. Secondly, select your Wi-Fi network from the "**Available Access Point**" dropdown field. Finally, enter the password of the wireless network into the "**Key**" field.

| OC<br>Status                                                 | Network                                              | €<br>Service   | )<br>Other |
|--------------------------------------------------------------|------------------------------------------------------|----------------|------------|
| Ethernet                                                     |                                                      |                |            |
| Wireless                                                     |                                                      |                |            |
| Available                                                    | Access Point                                         |                |            |
| BTHub5-                                                      | 23W2                                                 |                | -          |
| ssid: BTH<br>bssis: 84<br>encrypti<br>signal: -7<br>channel: | lub5-23W2<br>:A4:23:29:5F:<br>on: WPA2 PS<br>'0<br>6 | BF<br>K (CCMP) |            |
| SSID                                                         |                                                      |                |            |
| BTHub5-                                                      | 23W2                                                 |                |            |
| BSSID                                                        |                                                      |                |            |
| 84:A4:23                                                     | :29:5F:BF                                            |                |            |
| Encryption                                                   | n                                                    |                |            |
| WPA2=PS                                                      | iκ                                                   |                |            |
| Cipher                                                       |                                                      |                |            |
| auto                                                         |                                                      |                |            |
| Key                                                          |                                                      |                |            |
|                                                              |                                                      |                | Ø          |

#### 2.2.6 Network Settings

To apply a static IP, change the "**Mode**" dropdown field from "**DHCP**" to "**Static**". This will provide some additional fields where you can set a static IP address and DNS settings for the **Receiver**.

| static                | ~ |
|-----------------------|---|
| IP Address            |   |
| 192.168.0.3           |   |
| NetMask               |   |
| 255.255.255.0         |   |
| Gateway Address       |   |
| 192.168.0.1           |   |
| Primary DNS Address   |   |
| 114.114.114.114       |   |
| Secondary DNS Address |   |
| 8.8.8.8               |   |

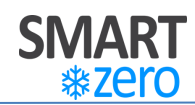

#### 2.2.7 Apply Network settings

To apply the changes, click "**Apply**" and "**Apply** in the pop out window to reboot the **Receiver** and reload the new network settings.

| SSID                                                                                                    |  |
|----------------------------------------------------------------------------------------------------|--|
| BTWifi-with-FON                                                                                                    |  |
| The configuration has been saved. You can click<br>Apply to take effect immediately or reboot it later to<br>take effect. |  |
| Apply Cancel                                                                                                    |  |
| Mode                                                                                                    |  |
| static *                                                                                                    |  |
| IP Address                                                                                                    |  |
| 192.168.0.3                                                                                                    |  |
| * NetMask                                                                                                    |  |
| 255.255.255.0                                                                                                    |  |
| <ul> <li>Gateway Address</li> </ul>                                                                                       |  |
| 192.168.0.1                                                                                                    |  |
| Primary DNS Address                                                                                                    |  |
| 114.114.114.114                                                                                                    |  |
| * Secondary DNS Address                                                                                                   |  |
| 8.8.8.8                                                                                                    |  |
| <ul> <li>Revert to the previous cinfiguration if auth fails</li> </ul>                                                    |  |
| YES                                                                                                    |  |
| Connect                                                                                                    |  |
|                                                                                                    |  |